## CHECKING CREDITS AND GPA/CLASS RANK IN HOME ACCESS CENTER

| CYPRESS                                                              | FAIRB                                           | ANKS                                                                   |
|----------------------------------------------------------------------|-------------------------------------------------|------------------------------------------------------------------------|
| PARENTS & STUDENTS                                                   | STAFF                                           | JOB SEEKERS                                                            |
| CFISD CONNECT ><br>CFISD Connect<br>CFISD LTE 1:1<br>CFISD Schoology | Counseli<br>College &<br>Special E<br>Section S | ing<br>& Career Readiness<br>ducation<br>504 Operational<br>es 2019–20 |
| ACADEMICS ►<br>myCFISD<br>Home Access Center (HAC)                   | HORIZOI<br>Testing<br>Graduati                  | NS Gifted & Talented                                                   |

## Step 1: <u>www.cfisd.net</u> > Parents&Students > HAC

Home Access Center

Transcript

Cypress-Fairbanks I.S.D.

| Welcome to Home Access Center                                                                                                    |                     |
|----------------------------------------------------------------------------------------------------|---------------------|
| Ver 4x server1                                                                                                    |                     |
| Home Access Center allows access to a student's various<br>information, including schedule, assignments, scores and<br>attendance. |                     |
| User Name                                                                                                    |                     |
| Password                                                                                                    | Step 2: Use student |
| Forgot My User Name or Password                                                                                                    | on lob login mo     |
| Sign In                                                                                                    |                     |
|                                                                                                    |                     |
|                                                                                                    |                     |

Classes

Grades

edistration

Step 3: Click on the Grades icon at the top, then click on the Transcript tab on the left. You can see your transcript with grades and credits. Your GPA and Class Rank will be listed at the bottom of the page

Home

靐

Attendance